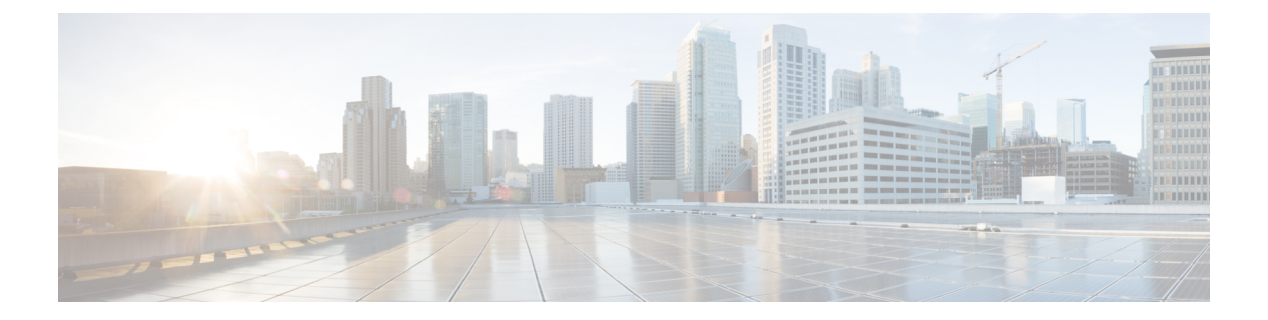

# NAT66の設定

#### 表**1**:機能の履歴

| 機能名            | リリース情報                                                        | 説明                                                                                                    |
|----------------|---------------------------------------------------------------|----------------------------------------------------------------------------------------------------|
| NAT66 DIA サポート | Cisco IOS XE リリース<br>17.7.1a<br>Cisco vManage リリー<br>ス 20.7.1 | IPv6から IPv6へのネットワークアドレス変換<br>(NAT66)ダイレクトインターネットアクセ<br>ス (DIA)機能により、IPv6デバイスは、IPv6<br>パケットヘッダー内の内部送信元アドレスプ<br>レフィックスを外部送信元アドレスプレフィッ<br>クスに変換できます。 |
|                |                                                               | NAT66 DIA を使用すると、ローカル IPv6 イン<br>ターネットトラフィックを、トランスポート<br>VPN (VPN0) を介してサービス側 VPN (VPN<br>1) からインターネットに直接送信することが<br>できます。                         |
|                |                                                               | NAT66 DIA は、Cisco vManage、CLI、または<br>デバイス CLI テンプレートを使用して設定で<br>きます。                                                                              |
|                |                                                               | この機能では、新しい CLI コマンドが導入さ<br>れています。新しい NAT コマンドに関する詳<br>細については、『Cisco IOS XE SD-WAN<br>Qualified Command Reference Guide』を参照し<br>てください。             |

• NAT66 DIA に関する情報 (2ページ)

• NAT66 DIA の制限事項 (3 ページ)

• NAT66 DIA と DIA ルートの設定 (4 ページ)

## NAT66 DIA に関する情報

IPv6から IPv6へのネットワークプレフィックス変換(NPTv6)は、IPv6アドレスプレフィックスを別の IPv6アドレスプレフィックスに変換するために使用されるメカニズムです。使用されるアドレス変換方式は、IPv6から IPv6へのネットワークアドレス変換(NAT66)です。 NAT66機能をサポートするデバイスは、NAT66トランスレータと呼ばれます。NAT66トランスレータは、送信元と宛先のアドレス変換機能を提供します。

(注) NPTv6 機能は、Cisco IOS XE リリース 17.7.1aの Cisco SD-WAN に導入される前に、Cisco IOS XE プラットフォームですでに利用可能でした。詳細については、『IP Addressing: NAT Configuration Guide』を参照してください。

NAT66 DIA を使用すると、IPv6 環境であるネットワークから別のネットワークにパケットを リダイレクトまたは転送できます。NAT66 DIA は、内部ネットワークと外部ネットワーク内 のアドレス間に 1:1 の関係を持つアルゴリズム変換機能を提供します。異なるネットワークを 相互接続し、マルチホーミング、負荷分散、およびピアツーピアネットワークをサポートでき ます。

NAT66 DIA は、64 ビットを超えるプレフィックスとスタティック IPv6 ホスト間の変換をサポートします。IPv6 アドレスのプレフィックス部分のみが変換されます。

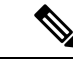

(注) IPv6アドレスで Cisco vManage にアクセスする場合は、URL にポート番号 8443 を指定してください。

例:

https://[cisco-vmanage IPv6-address]:8443/

### NAT66 DIA の仕組み

- 1. ブランチサイトの IPv6 クライアントは、ネットワークのトランスポート側(VPN 0) にある Cisco vManage データセンターにアクセスしようとします。
- 2. Cisco IOS XE SD-WAN デバイス は、IPv6 アドレスをサービス VPN (VPN 1) から、ネットワークの WAN 側であるネクストホップトランスポート VPN (VPN 0) にルーティングします。
- 3. NAT66 トランスレータは、IPv6からIPv6へのプレフィックス変換を実行します。Dynamic Host Configuration Protocol バージョン 6 (DHCPv6) では、プレフィックス委任のために IPv6 プレフィックス範囲にソース IPv6 プレフィックスが必要です。

NAT66 変換は、トランスポート VPN インターフェイスで発生します。

DHCPv6 プレフィックス委任により、ISP は顧客のネットワーク内で使用する顧客にプレフィックスを割り当てるプロセスを自動化できます。プレフィックス委任は、DHCPv6 プレフィックス委任オプションを使用して、プロバイダーエッジ(PE)デバイスと宅内装置(CPE)の間で行われます。ISP が顧客にプレフィックスを委任した後、顧客はネットワークをさらに分割し、顧客のネットワーク内のリンクにプレフィックスを割り当てることができます。

4. Cisco vManage からトラフィックが返されると、Cisco IOS XE SD-WAN デバイス は DIA ルートテーブルで NAT66 エントリを検索し、パケットをクライアントの IPv6 アドレスに 転送します。

### NAT66 DIA の利点

- ローカル IPv6 インターネットトラフィックをサポートし、トランスポート VPN を介して サービス側 VPN からインターネットに直接出ます
- IPv6環境で、あるネットワークから別のネットワークにパケットをリダイレクトまたは転送できます
- 優れたアプリケーションパフォーマンスを実現
- 帯域幅の消費と遅延の削減に貢献
- •帯域幅コストの削減に貢献
- リモートサイトに DIA を提供することで、ブランチオフィスのユーザーエクスペリエン スを向上させます。

## NAT66 DIA の制限事項

- •ファイアウォール、AppNav-XE、およびマルチキャストはサポートされていません。
- NAT66 DIA トラフィックフローのみがサポートされます。サービス側のトラフィックフ ローはサポートされていません。
- ・一元化されたデータポリシーは、NAT66 DIA ではサポートされていません。
- NAT64 と NAT66 の組み合わせは、同じインターフェイスではサポートされていません。
- •各 VRF でサポートされるプレフィックス変換は1つだけです。
- •NAT66 DIA での複数の WAN リンクの使用はサポートされていません。
- サービス IPv6 ルーティングプロトコルを使用した NAT66 DIA ルートの再配布はサポート されていません。
- ・リアルタイムの運用アプリケーションプログラミングインターフェイス (API) はサポートされていません。

- NAT66 DIA ルート操作を成功させるには、VPN 0 にデフォルトルートを含める必要があ ります。
- 物理イーサネットサブインターフェイスのみがサポートされています。
- ・ルータアドバタイズメント(RA)のプレフィックス名は、NAT66 プレフィックス変換で はサポートされていません。
- マルチテナンシーリソースの制限はサポートされていません。
- •NAT66を使用した IPv6 TLOC 拡張はサポートされていません。

## NAT66 DIA と DIA ルートの設定

NAT66 DIA および NAT66 DIA ルートを有効にするためのワークフロー

1. IPv6 用の [Cisco VPN Interface Ethernet] 機能テンプレートを使用して、NAT66 DIA を有効 にします。

[Cisco VPN Interface Ethernet] テンプレートは、トランスポート (WAN) インターフェイス として使用されます。

[Cisco VPN Interface Ethernet] テンプレートを使用して NAT66 DIA を有効にする方法の詳細 については、「NAT66 DIA の設定」を参照してください。

2. サービス側 VPN (VPN 0 以外の VPN) である [Cisco VPN] 機能テンプレートを使用して、 NAT66 DIA IPv6 ルートを設定します。

NAT66 DIA IPv6 ルートの設定の詳細については、「NAT66 DIA ルートの設定」を参照してください。

### NAT66 DIA の設定

- 1. Cisco vManage メニューから、[Configuration] > [Templates] を選択します。
- 2. [Feature Templates] をクリックします。

# 

- (注) Cisco vManage リリース 20.7.x リリースでは、[Feature Templates] のタイトルは [Feature] で す。
- **3.** [Cisco VPN Interface Ethernet] テンプレートを編集するには、..をクリックし、[Edit] を選択します。
- 4. [NAT] をクリックし、[IPv6] を選択します。
- 5. [NAT] ドロップダウンリストで、スコープを [Default] から [Global] に変更します。

[On] をクリックして NAT66 を有効にします。

- 6. [NAT Selection] フィールドで、[NAT66] を選択します。
- 7. [New Static NAT] をクリックします。
- 8. [Source Prefix] フィールドで、送信元 IPv6 プレフィックスを指定します。
- 9. [Translated Source Prefix] フィールドで、変換された送信元プレフィックスを指定します。
- 10. [Source VPN ID] フィールドで、送信元 VPN ID を指定します。
- **11.** [更新 (Update)] をクリックします。

## CLIアドオンテンプレートを使用した DHCPv6 プレフィックス委任の有 効化

- 1. Cisco vManage メニューから、[Configuration] > [Templates] を選択します。
- 2. [Feature Templates] をクリックします。
- **3.** [Add template] をクリックします。
- 4. [Select Devices] で、テンプレートを作成するデバイスを選択します。
- **5.** [Select Template] で、[OTHER TEMPLATES] セクションまで下にスクロールし、[CLI Add-On Template] をクリックします。
- 6. [Template Name] フィールドに、機能テンプレートの名前を入力します。
- 7. [Description] フィールドに機能テンプレートの説明を入力します。
- 8. [CLI CONFIGURATION] 領域で、DHCPv6 設定を入力します。

interface GigabitEthernet1
ipv6 dhcp client pd prefix-from-provider
ipv6 dhcp client request vendor

9. [Save (保存)] をクリックします。

CLIアドオンテンプレートは、[CLI CONFIGURATION] テーブルに表示されます。

- **10.** CLIアドオン機能テンプレートを使用するには、デバイステンプレートを次のように編 集します。
  - 1. Cisco vManage メニューから、[Configuration] > [Templates] を選択します。
  - 2. [Device Template] をクリックします。

(注)

:) Cisco vManage リリース 20.7.x 以前のリリースでは、[Device Templates] のタイトルは [Device] です。

- 3. CLIアドオン機能テンプレートを追加するデバイステンプレートの隣にある...をク リックし、[Edit]を選択します。
- 4. [Additional Templates] までスクロールダウンし、[CLI Add-On Template] ドロップダウ ンリストから、以前に作成した CLI アドオン機能テンプレートを選択します。
- 5. [更新 (Update)] をクリックします。

### NAT66 DIA ルートの設定

[Cisco VPN] テンプレートで NAT66 DIA を使用して IPv6 ルートを有効にします。

VPN 1 などのすべてのサービス VPN は、DIA トラフィックのトランスポート VPN (VPN 0) にパケットをルーティングします。

Cisco VPN テンプレートを使用した NAT66 DIA ルートの設定

- 1. Cisco vManage メニューから、[Configuration] > [Templates] を選択します。
- 2. [Feature Templates] をクリックします。

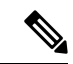

- (注) Cisco vManage リリース 20.7.x リリースでは、[Feature Templates] のタイトルは [Feature] で す。
- 3. [Cisco VPN] テンプレートを編集するには、テンプレートの横にある..をクリックし、 [Edit] を選択します。
- **4.** [IPv6 Route] をクリックします。
- **5.** [New IPv6 Route] をクリックします。
- 6. [Prefix] フィールドに、NAT66 変換の IPv6 プレフィックスを入力します。

グローバルな内部および外部プレフィックスは、virtual routing and forwarding (VRF)ごとに一意である必要があります。
IPv6 プレフィックス委任 (PD) プレフィックス長は、/56 以下である必要があります。
グローバル外部プレフィックスは、VRF ごとに一意である必要があります。
内部のプレフィックス長と外部のプレフィックス長は同じである必要があります。
/56 の PD プレフィックスで最大 250 の VRF がサポートされます。

- 7. [Gateway] フィールドで、[VPN] をクリックします。
- 8. [Enable VPN] ドロップダウンリストで、スコープを [Default] から [Global] に変更し、[On] をクリックして VPN を有効にします。

- **9.** [NAT] ドロップダウンリストで、スコープを [Default] から [Global] に変更し、[On] をク リックして NAT66 を有効にします。
- **10.** [更新 (Update)] をクリックします。

## CLI を使用した NAT66 DIA の設定

NAT66 DIA のスタティック NAT プレフィックス変換の設定

```
interface GigabitEthernet1
ip address 10.1.15.15 255.0.0.0
no ip redirects
load-interval 30
negotiation auto
nat66 outside
ipv6 address 2001:DB8:A1:F::F/64
no ipv6 redirects
service-policy output shape_GigabitEthernet1
!
nat66 prefix inside 2001:DB8:380:1::/80 outside 2001:DB8:A1:F::/80 vrf 1
nat66 prefix inside 2001:DB8:A14:18::/80 outside 2001:DB8:A1:F::/80 vrf 1
nat66 route vrf 1 2001:DB8:A14:19::/64 global
```

#### NAT66 DIA の DHCPv6 プレフィックス委任の設定

```
interface GigabitEthernet1
ip address 10.1.15.15 255.0.0.0
no ip redirects
load-interval 30
negotiation auto
nat66 outside
ipv6 address dhcp
ipv6 address autoconfig
ipv6 enable
ipv6 nd autoconfig default-route
ipv6 dhcp client pd prefix-from-provider
ipv6 dhcp client request vendor
arp timeout 1200
no mop enabled
no mop svsid
service-policy output shape GigabitEthernet1
nat66 prefix inside 2001:DB8:10:1::/64 outside prefix-from-provider vrf 1
nat66 prefix inside 2001:DB8:100:1::/64 outside prefix-from-provider vrf 100
nat66 prefix inside 2001:DB8:101:1::/64 outside prefix-from-provider vrf 101
nat66 route vrf 1 2001:DB8:A14:19::/64 global
nat66 route vrf 1 2001:DB8:3D0:1::/64 global
nat66 route vrf 100 ::/0 global
nat66 route vrf 101 ::/0 global
```

## NAT66 DIA および DIA ルート設定の確認

NAT66 プレフィックス変換エントリの表示

Device# **show nat66 prefix** Prefixes configured: 2

```
NAT66 Prefixes
Id: 1 Inside 2001:DB8:380:1::/80 Outside 2001:DB8:A1:F:0:1::/80
Id: 2 Inside 22001:DB8:A14:18::/80 Outside 2001:DB8:A1:F::/80
```

#### NAT66 DIA ルートの確認

Device# show nat66 route-dia Total interface NAT66 DIA enabled count [1] route add [1] addr [2001:DB8:A14:19::] vrfid [2] prefix len [64] route add [1] addr [2001:DB8:3D0:1::] vrfid [2] prefix len [64]

#### NAT66 ネイバー探索の表示

```
Device# show nat66 nd
NAT66 Neighbor Discovery
ND prefix DB:
    2001:DB8:A1:F::/80
    2001:DB8:A1:F:0:1::/80
    2001:DB8:A1:F:1::/64
    2001:DB8:A1:F:2::/64
    2001:DB8:A1:F:3::/64
ipv6 ND entries:
```

2001:DB8:A1:F::F 2001:DB8:A1:F::11

: 7

#### 変換されたパケットの NAT66 グローバル統計の確認

```
Device# show nat66 statistics
NAT66 Statistics
Global Stats:
    Packets translated (In -> Out)
        : 7
    Packets translated (Out -> In)
```

#### 内部および外部変換時における各プレフィックスカウンタの NAT66 プラットフォームの表示

Device# show platform hardware qfp active feature nat66 datapath prefix
prefix hasht 0x89628400 max 2048 chunk 0x8c392bb0 hash\_salt 719885386
NAT66 hash[1] id(1) len(64) vrf(0) in: 2001:db8:ab01:0000:0000:0000:0000:0000 out:
2001:db8:ab02:0000:0000:0000:0000:0000 in2out: 7 out2in: 7

#### NAT66 プラットフォーム グローバル カウンタの確認

```
Device# show platform software nat66 fp active statistics
QFP Stats:
Interface:
    Add: 2, Ack: 2, Err: 0
    Mod: 0, Ack: 0, Err: 0
    Del: 0, Ack: 0, Err: 0
    Prefix Trans:
    Add: 5, Ack: 5, Err: 0
    Mod: 0, Ack: 0, Err: 0
    Del: 0, Ack: 0, Err: 0
    AOM Stats:
Interface:
    Add: 2, Err: 0
    Mod: 0, Err: 0
```

```
Del: 0, Err: 0
    Free: 0, Err: 0
Prefix Translation:
    Add: 5, Err: 0
    Mod: 0, Err: 0
    Del: 0, Err: 0
    Free: 0, Err: 0
DB Stats:
  Interface:
    Add: 2, Err: 0
    Mod: 0, Err: 0
    Del: 0, Err: 0
  Prefix Translations:
    Add: 5, Err: 0
    Mod: 0, Err: 0
    Del: 0, Err: 0
Message RX Stats:
  Interface:
    Add: 2
```

### NAT66 DIA の設定例

以下は、NAT66 DIA のエンドツーエンドの設定例です。 interface GigabitEthernet1 ip address 10.1.15.15 255.0.0.0 no ip redirects load-interval 30 negotiation auto nat66 outside ipv6 address dhcp ipv6 address autoconfig ipv6 enable ipv6 nd autoconfig default-route ipv6 dhcp client pd prefix-from-provider ipv6 dhcp client request vendor arp timeout 1200 no mop enabled no mop sysid service-policy output shape GigabitEthernet1 1 nat66 prefix inside 2001:DB8:380:1::/80 outside 2001:DB8:A1:F:1::/80 vrf 1 nat66 prefix inside 2001:DB8:A14:18::/80 outside 2001:DB8:A1:F::/80 vrf 1 nat66 prefix inside 2001:DB8:10:1::/64 outside prefix-from-provider vrf 1 nat66 prefix inside 2001:DB8:100:1::/64 outside prefix-from-provider vrf 100 nat66 prefix inside 2001:DB8:101:1::/64 outside prefix-from-provider vrf 101 nat66 route vrf 1 2001:DB8:A14:19::/64 global nat66 route vrf 1 2001:DB8:3D0:1::/64 global nat66 route vrf 100 ::/0 global nat66 route vrf 101 ::/0 global

翻訳について

このドキュメントは、米国シスコ発行ドキュメントの参考和訳です。リンク情報につきましては 、日本語版掲載時点で、英語版にアップデートがあり、リンク先のページが移動/変更されている 場合がありますことをご了承ください。あくまでも参考和訳となりますので、正式な内容につい ては米国サイトのドキュメントを参照ください。